Go to the InSite Website and click on <u>"Reports-DIstrictwide"</u>

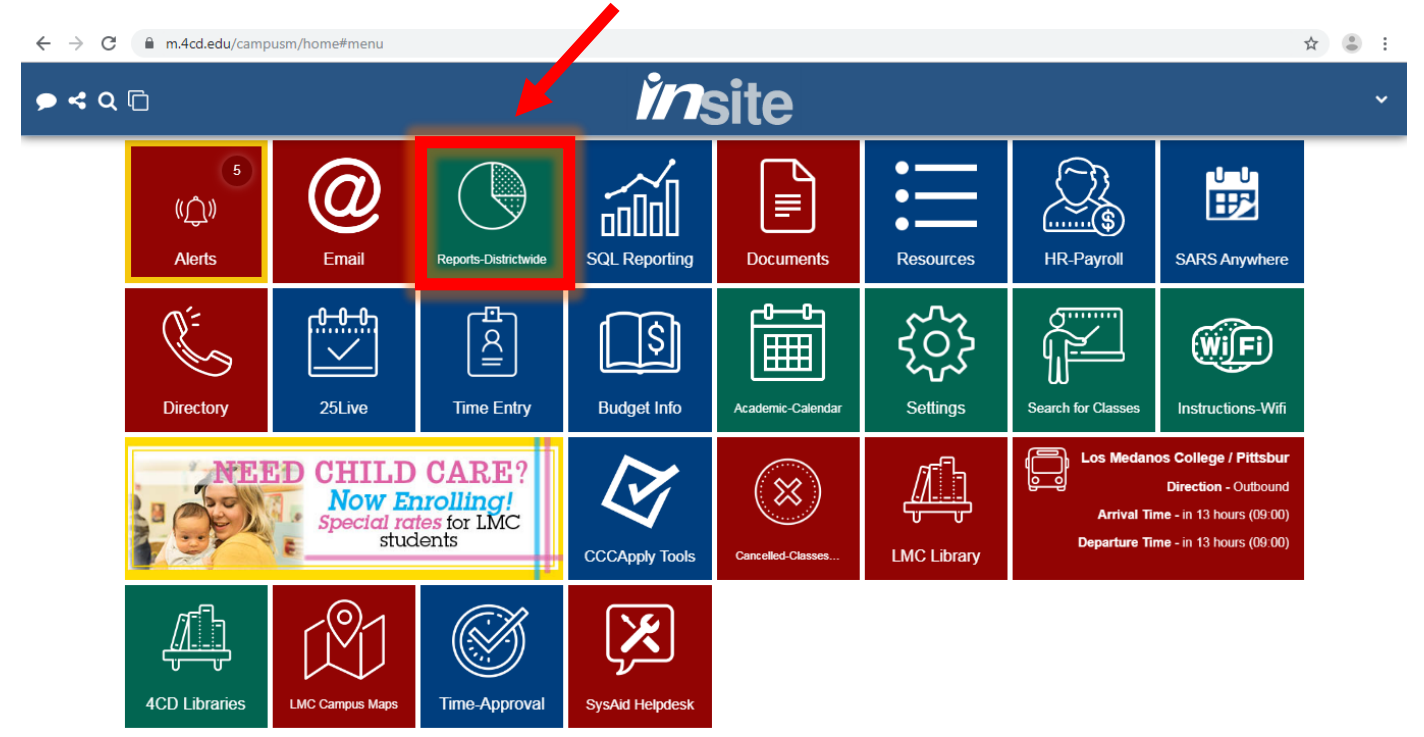

#### Click on <u>"Enrollment & Productivity Reporting"</u>

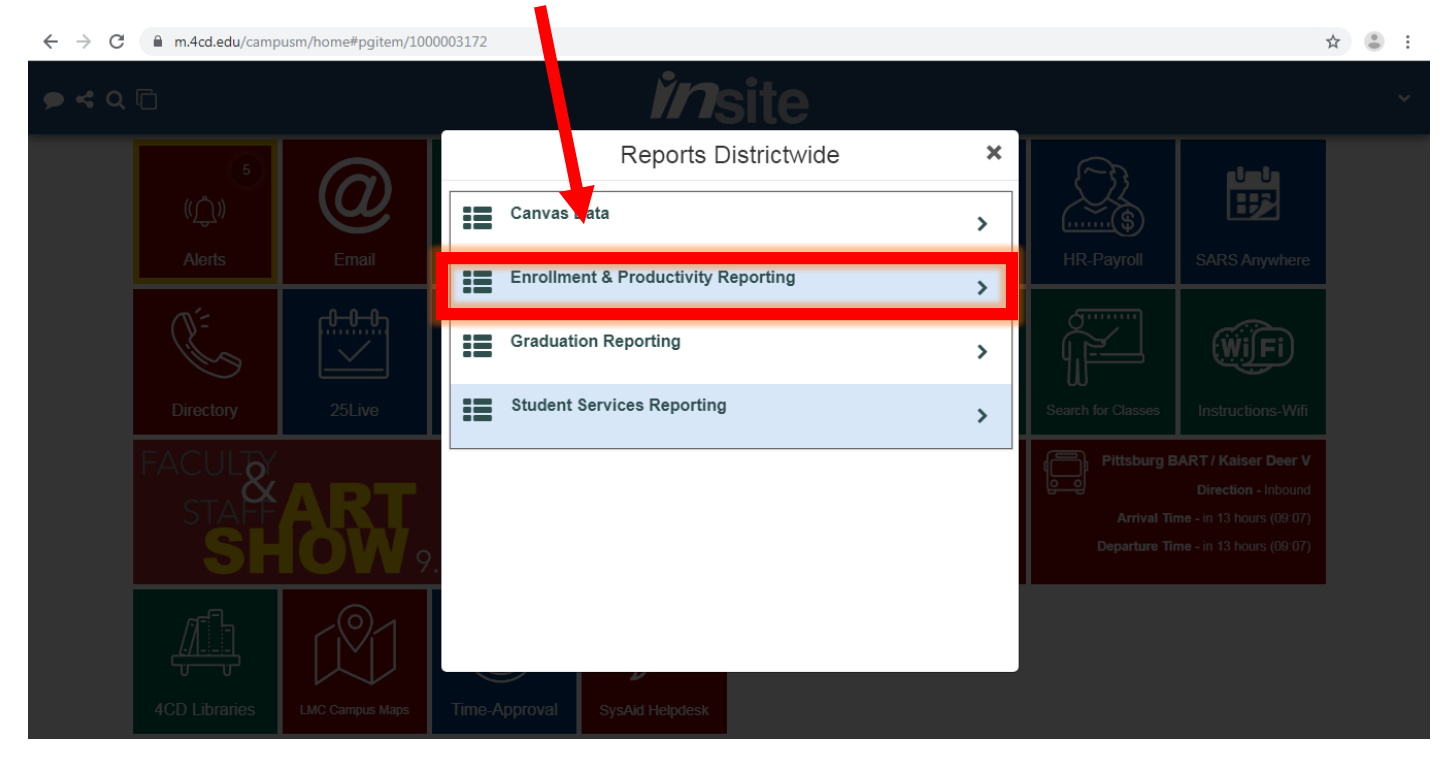

### Click on <u>"Enrollment & Productivity By Specified Date"</u>

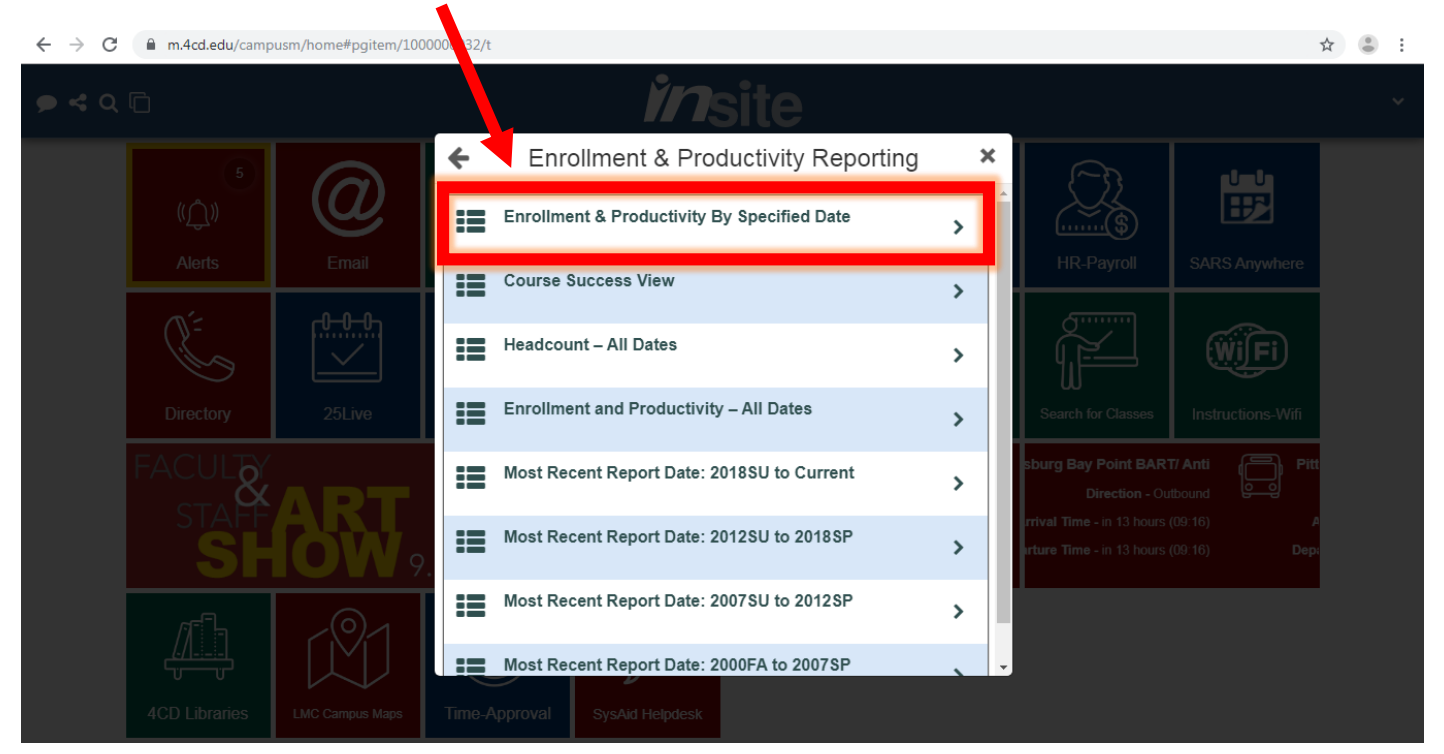

## It will take you to this new webpage.

| 4++++<br>4++++ − | b   e a u                                     | Ø Search                   |                  |                   |                       |                      |                |               |          |                    |          | ▲                 | *       | 0           |       |
|------------------|-----------------------------------------------|----------------------------|------------------|-------------------|-----------------------|----------------------|----------------|---------------|----------|--------------------|----------|-------------------|---------|-------------|-------|
| Home > R         | esearch_Public > (                            | BETA) Enrollment and Pro   | ductivity View → | Enroliment a      | and Productivity View | <b>†</b> 01          |                |               |          |                    |          |                   |         |             | ^     |
| ← Undo           | → Redo  ← I                                   | Revert 🔂 Refresh 🕻         | Pause            |                   | ılı                   | View: LMC PR: 2 Indi | vidual O 🛆 Ale | rt 🖂 Subscrib | e 🖉 Edit | $\alpha_0^0$ Share | Download | Comn              | ients   | (□), Full S | creen |
| Instructio       | ns Enrollment                                 | and Productivity VI        |                  |                   |                       |                      |                |               |          |                    |          |                   |         |             |       |
|                  | Contra Costa<br>Community<br>College District | To get today's             | nformation, se   | t Time Perio<br>– | Enrollm               | ent and Pi           | roductivity    | View          |          |                    |          |                   | Ĵ       | )           |       |
| Rows Hie         | erarchy:                                      | Source: Colleague, Daily   | snapshot. Last u | odated 9/29/2     | 2019 7:15:37 AM.      |                      |                |               |          |                    | N        | /leasures:        |         |             |       |
| Level 1          | Course Subj 🔻                                 | Census <mark>0 Days</mark> |                  |                   |                       |                      |                |               |          |                    | (<br>f   | (AII) ✓ Census Er | rollmer | t           |       |
| Level 2          | Term                                          | Level 1                    | Level 2          | Level 3           | Census Enrollm        | Census Fill Rate     | Ftes/Ftef      | Wsch/Ftef     |          |                    | ſ        | Census Fi         | l Rate  |             |       |
|                  |                                               | ACREF                      | 2015FA           |                   | 43                    | 53.8%                | 13.0           | 390.7         |          |                    |          | Current E         | nrollme | nt          |       |
| Level 3          | All 🔻                                         |                            | 2016FA           |                   | 42                    | 52.5%                | 12.9           | 387.4         |          |                    |          | Current F         | II Rate |             |       |
| Eiltore          |                                               |                            | 2017FA           |                   | 35                    | 43.8%                | 10.5           | 315.3         |          |                    |          | Enrollmer         | t Capac | ity         |       |
| Filters.         |                                               |                            | 2018FA           |                   | 45                    | 56.3%                | 13.0           | 411.3         |          |                    |          | Ftef              |         |             |       |
| Location         | LMC 🔻                                         | ACS                        | 2015FA           |                   | 188                   | 78.3%                | 14.7           | 440.4         |          |                    |          | Ftes              |         |             |       |
|                  |                                               |                            | 2016FA           |                   | 192                   | 80.0%                | 14.8           | 444.8         |          |                    | l        | ✓ Ftes/Ftef       |         |             |       |
| Attendenc        | . (AII) *                                     |                            | 2017FA           |                   | 284                   | 94.7%                | 17.1           | 513.9         |          |                    |          | Number R          | etained |             |       |
| Academic         | (411)                                         |                            | 2018FA           |                   | 282                   | 94.0%                | 17.2           | 542.2         |          |                    |          | Number S          | Dete    | 11          |       |
|                  |                                               |                            | 2019FA           |                   | 310                   | 93.9%                | 17.0           | 535.8         |          |                    |          | Sec. Cours        | Kate    |             |       |
| Course Su        | (AII) •                                       | ADJUS                      | 2015FA           |                   | 505                   | 90.2%                | 20.9           | 616.6         |          |                    |          | Success P         | 2+0     |             |       |
|                  |                                               |                            | 2016FA           |                   | 461                   | 82.3%                | 19.4           | 573.9         |          |                    | ſ        | Vsch/Ete          | 100     |             |       |
| Term Type        | FA 🔻                                          |                            | 2017FA           |                   | 521                   | 86.8%                | 16.7           | 495.1         |          |                    | l        |                   |         |             |       |
| T                | (11)                                          |                            | 2018FA           |                   | 535                   | 82.9%                | 21.7           | 538.5         |          |                    |          |                   |         |             |       |
| lerm             | (AII) •                                       |                            | 2019FA           |                   | 622                   | 90.1%                | 26.0           | 636.9         |          |                    |          |                   |         |             |       |
| Time Period      | Census •                                      | ANTHR                      | 2015FA           |                   | 345                   | 85.2%                | 19.9           | 596.1         |          |                    |          |                   |         |             |       |
|                  |                                               |                            | 2016FA           |                   | 337                   | 68.1%                | 15.8           | 475.5         |          |                    |          |                   |         |             |       |
| Type in Da       | . 0                                           | 1                          | 2017FA           |                   | 383                   | 85.1%                | 19.9           | 595.0         |          |                    |          |                   |         |             |       |
|                  |                                               |                            | 2018FA           |                   | 372                   | 91 9%                | 22.2           | 700.6         |          |                    |          |                   |         |             |       |

# > On the new page, click on <u>"View: LMC PR: 2 Individual Overall"</u>

| <sup>++++</sup><br><sup>++++</sup> + a | b   e a u                                    | D Se               | arch                       |               |                       |                       |             |                    |                 |                 | A 🛪 0                      |
|----------------------------------------|----------------------------------------------|--------------------|----------------------------|---------------|-----------------------|-----------------------|-------------|--------------------|-----------------|-----------------|----------------------------|
| Home > Re                              | esearch_Public >                             | (BETA) Enrollment  | and Productivity View      | Enrollment    | and Productivity View | <b>★</b> ₿1           |             |                    |                 |                 | ^                          |
| ← Undo                                 | → Redo K                                     | Revert 🖧 Refr      | resh P. Pause              |               |                       | View: LMC PR: 2 Indiv | vidual O    | rt 🖸 Subscrib      | e 🖉 Edit 🛇 Shar | re 🖵 Download 🕻 | Comments                   |
| Instructio                             | ns Enrollmer                                 | nt and Productivit | tv Vi                      |               |                       |                       |             |                    |                 | •               | ,                          |
|                                        |                                              |                    |                            |               |                       |                       |             |                    |                 |                 |                            |
|                                        | Contra Costa<br>Community<br>CoTege District | To get             | today's information, s     | et Time Perio | Enrollm               | ent and Pr            | roductivity | / View<br>s Enter. |                 |                 | Î                          |
| Rows Hie                               | erarchy:                                     | Source: Colleage   | ue. Daily snapshot. Last ı | pdated 9/29/  | 2019 7:15:37 AM.      |                       |             |                    |                 | Mea             | asures:                    |
| Level 1                                | Course Subj •                                | Census 0           | Days                       |               |                       |                       |             |                    |                 |                 | (All)<br>Census Enrollment |
| Level 2                                | Term                                         | , Level 1          | Level 2                    | Level 3       | Census Enrollm        | Census Fill Rate      | Ftes/Ftef   | Wsch/Ftef          |                 |                 | Census Fill Rate           |
|                                        |                                              | ACREF              | 2015FA                     |               | 43                    | 53.8%                 | 13.0        | 390.7              |                 |                 | Current Enrollment         |
| Level 3                                | All                                          | •                  | 2016FA                     |               | 42                    | 52.5%                 | 12.9        | 387.4              |                 |                 | Current Fill Rate          |
| Filtors                                |                                              |                    | 2017FA                     |               | 35                    | 43.8%                 | 10.5        | 315.3              |                 |                 | Enrollment Capacity        |
| Filters.                               |                                              |                    | 2018FA                     |               | 45                    | 56.3%                 | 13.0        | 411.3              |                 |                 | Ftef                       |
| Location                               | LMC                                          | ACS                | 2015FA                     |               | 188                   | 78.3%                 | 14.7        | 440.4              |                 |                 | Ftes                       |
|                                        |                                              |                    | 2016FA                     |               | 192                   | 80.0%                 | 14.8        | 444.8              |                 |                 | Ftes/Ftef                  |
| Attendenc                              | (AII)                                        | •                  | 2017FA                     |               | 284                   | 94.7%                 | 17.1        | 513.9              |                 |                 | Number Retained            |
| Academic                               | (AII)                                        |                    | 2018FA                     |               | 282                   | 94.0%                 | 17.2        | 542.2              |                 |                 | Number Successful          |
|                                        | (60)                                         |                    | 2019FA                     |               | 310                   | 93.9%                 | 17.0        | 535.8              |                 |                 | Retention Rate             |
| Course Su                              | (AII)                                        | , ADJUS            | 2015FA                     |               | 505                   | 90.2%                 | 20.9        | 616.6              |                 |                 | Susses Date                |
|                                        |                                              |                    | 2016FA                     |               | 461                   | 82.3%                 | 19.4        | 573.9              |                 |                 | Wisch/Etaf                 |
| Term Type                              | FA                                           | •                  | 2017FA                     |               | 521                   | 86.8%                 | 16.7        | 495.1              |                 | •               | voci yi cei                |
| <b>T</b>                               | [                                            |                    | 2018FA                     |               | 535                   | 82.9%                 | 21.7        | 538.5              |                 |                 |                            |
| lerm                                   | (AII)                                        | ·                  | 2019FA                     |               | 622                   | 90.1%                 | 26.0        | 636.9              |                 |                 |                            |
| Time Period                            | Census                                       | ANTHR              | 2015FA                     |               | 345                   | 85.2%                 | 19.9        | 596.1              |                 |                 |                            |
|                                        | 0011000                                      |                    | 2016FA                     |               | 337                   | 68.1%                 | 15.8        | 475.5              |                 |                 |                            |
| Type in Da                             | 0                                            |                    | 2017FA                     |               | 383                   | 85.1%                 | 19.9        | 595.0              |                 |                 |                            |
|                                        | 1                                            |                    | 2018FA                     |               | 372                   | 91.9%                 | 22.2        | 700.6              |                 |                 |                            |

### Scroll down and click on the program you would like to view.

| +++++ a     | b   e a i                                     | U         | Ø Search                   |                  |             |                             |                      |         |           |        |                        |          | ▲ ★                                 | 0         |        |
|-------------|-----------------------------------------------|-----------|----------------------------|------------------|-------------|-----------------------------|----------------------|---------|-----------|--------|------------------------|----------|-------------------------------------|-----------|--------|
| Home > Re   | search_Pub                                    | olic > (E | BETA) Enrollment and Proc  | uctivity View a  | Enrollment  | and Productivity View   🔶 1 |                      |         |           |        |                        |          |                                     |           | ^      |
| ← Undo      | $\rightarrow$ Redo                            | ← R       | evert 🕃 Refresh 🛱          | Pause            |             | II View: LM                 | C PR: 2 Individual O | 🛆 Alert | Subscribe | 🖉 Edit | α <mark>0</mark> Share | Download | d 🖵 Comments                        | [D] Full? | Screen |
| Instructio  | ns Enrol                                      | Iment     | and Productivity Vi        |                  |             |                             |                      |         |           |        |                        |          |                                     |           |        |
|             | Contra Costa<br>Community<br>College District |           | To get today's in          | nformation, s    | et Time Per | Custom Views                |                      |         | ×         |        |                        |          | i                                   |           |        |
| Rows Hie    | rarchy:                                       |           | Source: Colleague, Daily s | napshot. Last u  | pdated 9/29 | LMC PR: 2 Individual Overa  |                      |         | Save      |        |                        |          | Measures:                           |           |        |
| Level 1     | Course Sut                                    | oi ▼ id   | Census O Days              |                  |             | ✓ Make it my default        | ✓ Make it            | public  | _         |        |                        |          | (AII)                               |           |        |
| Level 2     | Term                                          |           | Level 1                    | Level 2          | Level 3     | My Views                    |                      |         |           |        |                        |          | Census Enrollme<br>Census Fill Rate | nt        |        |
| Level 3     | All                                           | Ŧ         | ACREF                      | 2015FA<br>2016FA |             | LMC PR: 1 Overall           |                      |         | 0         |        |                        |          | Current Enrollm                     | ent<br>;  |        |
| Filters:    |                                               |           |                            | 2017FA           |             | LMC PR: 2 Individual C      | verall (default)     |         | $\odot$   |        |                        |          | Enrollment Capa                     | icity     |        |
| Lengting    |                                               |           | ACS                        | 2018FA           |             | LMC PR: ACREF               |                      |         | 0         |        |                        |          | Eter                                |           |        |
| LOCALION    | LIVIC                                         |           | 100                        | 2016FA           |             | I MC PP: ACS                |                      |         |           |        |                        |          | ✓ Ftes/Ftef                         |           |        |
| Attendenc   | (AII)                                         | ٣         |                            | 2017FA           |             | LING FR: AGS                |                      |         | 0         |        |                        |          | Number Retaine                      | d.        |        |
|             |                                               |           |                            | 2018FA           |             | LMC PR: ADJUS               |                      |         | 0         |        |                        |          | Number Success                      | ful       |        |
| Academic    | (AII)                                         | Ŧ         |                            | 2019FA           |             |                             |                      |         | ~         |        |                        |          | Retention Rate                      |           |        |
| Course Su   | (AII)                                         | ٣         | ADJUS                      | 2015FA<br>2016FA |             | Other Views                 |                      |         |           |        |                        |          | Sec. Count<br>Success Rate          |           |        |
| Term Type   | FA                                            | Ŧ         |                            | 2017FA           |             | Original                    |                      | ta      | bleauvpn1 |        |                        |          | ✓ Wsch/Ftef                         |           |        |
|             |                                               |           |                            | 2018FA           |             |                             |                      |         |           |        |                        |          |                                     |           |        |
| Term        | (AII)                                         | *         |                            | 2019FA           |             |                             |                      | ţĊţ     | Manage    |        |                        |          |                                     |           |        |
| Time Period | Census                                        | Ŧ         | ANTHR                      | 2015FA           |             |                             |                      |         |           |        |                        |          |                                     |           |        |
|             |                                               |           |                            | 2016FA           |             | 337                         | 68.1%                | 15.8    | 475.5     |        |                        |          |                                     |           |        |
| Type in Da  | 0                                             |           |                            | 201/FA           |             | 383                         | 85.1%                | 19.9    | 595.0     |        |                        |          |                                     |           |        |
|             |                                               |           |                            | 2018FA           |             | 3/2                         | 91.9%                | 117     | /00.6     |        |                        |          |                                     |           |        |

## > Example:

| Custom Views                                                         | >           |
|----------------------------------------------------------------------|-------------|
| LMC PR: 2 Individual Overall<br>Make it my default<br>Make it public | Save        |
| My Views                                                             | Ű           |
| ILMC PR: 2 Individual Overall (default)                              | $\odot$     |
| LMC PR: ACREF                                                        | $\odot$     |
| LMC PR: ACS                                                          | $\odot$     |
| LMC PR: ADJUS                                                        | $\odot$     |
| LMC PR: ANTHR                                                        | $\odot$     |
| Other Views                                                          |             |
| Original                                                             | tableauvpn1 |
|                                                                      | ôð Manage   |

| Home > Re | esearch_Public > (I                           | BETA) Enrollment and F | Productivity View  | Enrollment    | and Productivity View | 🛨 🖯 1             |              |                |                | /                                   |
|-----------|-----------------------------------------------|------------------------|--------------------|---------------|-----------------------|-------------------|--------------|----------------|----------------|-------------------------------------|
| Undo      | $\rightarrow$ Redo $\mid \leftarrow$ R        | Revert 🕃 Refresh       | C Pause            |               |                       | III View: LMC PR: | ACREF 🛆 Aler | t 🖂 Subscribe  | e 🖉 Edit 🗠 Sha | ire 🖵 Download 🖵 Comments 🗔 Full Sc |
| nstructio | ns Enrollment                                 | and Productivity Vi    |                    |               |                       |                   |              |                |                |                                     |
|           | Contra Costa<br>Community<br>College District | To get today           | 's information, s  | et Time Perio | Enrollm               | ent and Pro       | oductivity   | View<br>Enter. |                | <b>i</b>                            |
| ows Hie   | erarchy:                                      | Source: Colleague. Da  | ily snapshot. Last | pdated 9/29/  | /2019 7:15:37 AM.     |                   |              |                |                | Measures:                           |
| evel 1    | Course Name 🔻                                 | Census O Day           | /S                 | level 3       | Census Enrollm        | Census Fill Rate  | Ftes/Ftef    | Sec Count      | Wsch/Ftef      | (All)                               |
| vel 2     | Term 🔻                                        | ACREF-073              | 2015FA             |               | 21.0                  | 52.5%             | 12.9         | 1.0            | 387.4          | Current Enrollment                  |
| vel 3     | All 💌                                         |                        | 2016FA             |               | 19.0                  | 47.5%             | 11.7         | 1.0            | 351.4          | Current Fill Rate                   |
|           |                                               |                        | 2017FA             |               | 14.0                  | 35.0%             | 8.6          | 1.0            | 256.8          | Enrollment Capacity                 |
| Iters:    |                                               | ACREF-075              | 2017FA             |               | 21.0                  | 52.5%             | 12.4         | 1.0            | 373.9          | Ftef                                |
| ation     | LMC •                                         |                        | 2018FA             |               | 24.0                  | 60.0%             | 13.6         | 1.0            | 427.9          | Ftes                                |
|           |                                               | ACREF-076              | 2016FA             |               | 23.0                  | 57.5%             | 14.1         | 1.0            | 423.4          | V Ftes/Ftef                         |
| endenc    | . (AII) •                                     | ACREF-078              | 2015FA             |               | 22.0                  | 55.0%             | 13.2         | 1.0            | 395.2          | Number Retained                     |
| ademic    | (AII)                                         |                        | 2018FA             |               | 21.0                  | 52.5%             | 12.2         | 1.0            | 389.2          | Number Successful                   |
|           |                                               | Grand Total            |                    |               | 165.0                 | 51.6%             | 12.3         | 8.0            | 374.5          | Retention Rate                      |
| urse Su   | ACREF .                                       |                        |                    |               |                       |                   |              |                |                | Success Rate                        |
| m Type    | FA 🔻                                          |                        |                    |               |                       |                   |              |                |                | ✓ Wsch/Ftef                         |
| m         | (AII) •                                       |                        |                    |               |                       |                   |              |                |                |                                     |
|           | -                                             |                        |                    |               |                       |                   |              |                |                |                                     |